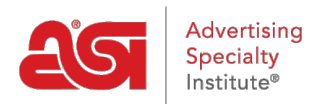

What's New > ESP Quick Tips > ESP Quick Tip #5: How Do I Edit My ESP Username & Password?

## ESP Quick Tip #5: How Do I Edit My ESP Username & Password?

2021-03-18 - Jennifer S - ESP Quick Tips

Updating your username and password can be done quickly and easily from within ESP. After logging into <u>www.searchesp.com</u>, follow these steps:

1. Click on the user icon in the upper right-hand corner of ESP Web.

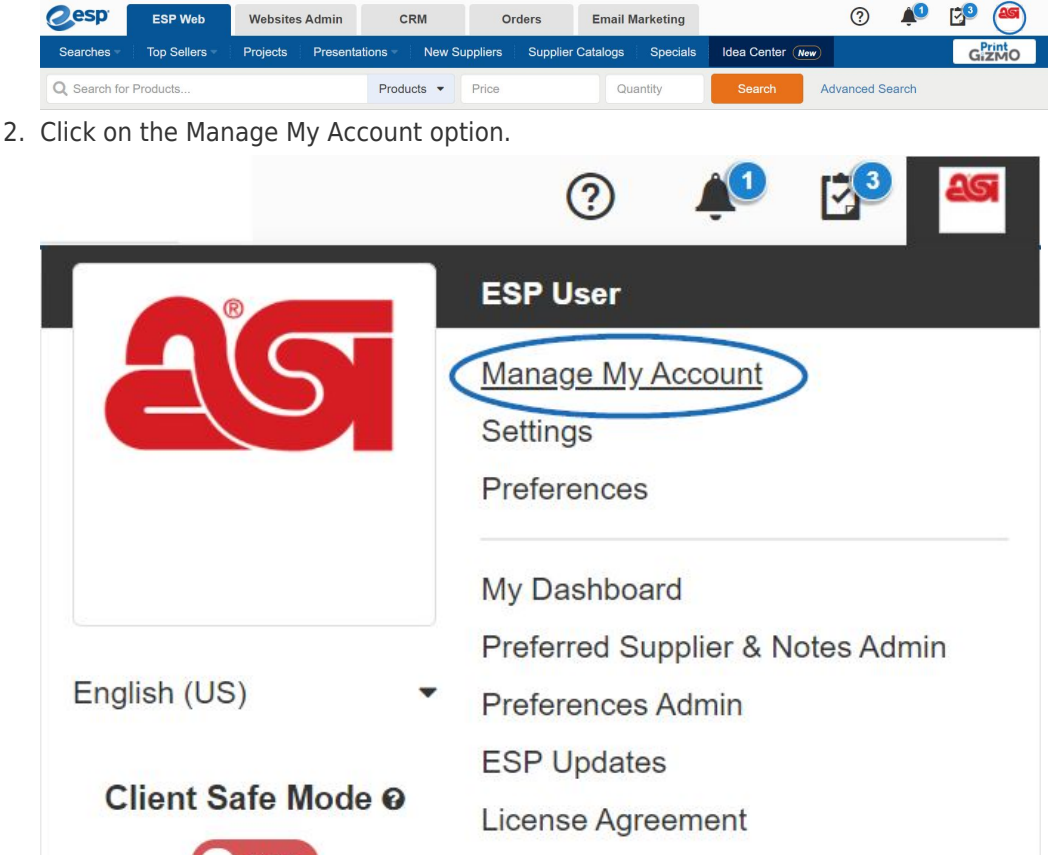

 OFF
 Logout

 See what's new
 Logout

3. To edit your username, type the updates in the Username box. Click on the Edit button to change your password. Passwords must be between 8 to 64 characters long and contain a combination of letters and numbers. The supported special characters are listed and you will be alerted if an unsupported character is entered.

Edit User Company Name:

| User                   |              |           | User Roles                                                              |
|------------------------|--------------|-----------|-------------------------------------------------------------------------|
| ime *                  |              |           |                                                                         |
| ESP                    | MI           | User      | Sales Rep                                                               |
| one                    |              |           | Login Information                                                       |
| 00                     | 5461350      | Extension | Username *                                                              |
| bile                   |              |           | ESPUsername                                                             |
| Area Code              | Phone Number | Extension | Password                                                                |
| x                      |              |           |                                                                         |
| rea Code               | Phone Number | Extension | Bacquard Hint *                                                         |
| nail *                 |              |           | Hint to recall password                                                 |
| support@asicentral.com |              |           |                                                                         |
| Alternate E-mail       |              |           | Check this box to permit account updates via the phone Phone Password * |
| emate E mail           |              |           |                                                                         |

4. When you are finished updating information, scroll down and click on the Save button.

| Main Ship                 | ~ |
|---------------------------|---|
| Default Shipping Address  |   |
| 300 Street Road           |   |
| nited States              |   |
| otes:                     |   |
|                           |   |
| × Delete 🖉 Edit 🕇 Add New |   |
|                           |   |